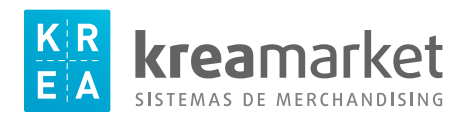

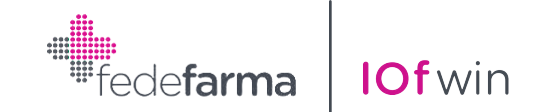

## Instrucciones impresión etiquetas KREAMARKET L2360 / L2960

Este proceso realiza la impresión de etiquetas de productos para el lineal de la farmacia.

Para acceder a este apartado tenemos que seleccionar del menú:

## INFORMES

-> Artículos

-> Etiquetas lineales de precios.

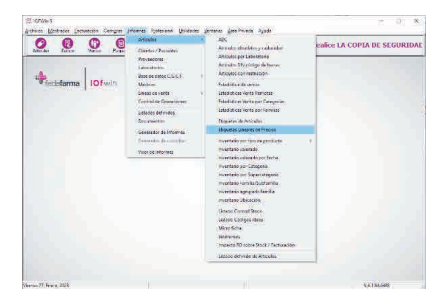

Nos mostrara la siguiente ventana:

| Plantilla . | C:\lofwin\LISTAI                                  | DOS\CAS\IIIEti_Pre_L                                        | ineal_L23 🙆                               | Buscar Orde        | n       |        |
|-------------|---------------------------------------------------|-------------------------------------------------------------|-------------------------------------------|--------------------|---------|--------|
| General     | I Setección                                       |                                                             |                                           |                    |         |        |
| л           | otal etiquetas                                    |                                                             |                                           |                    |         |        |
|             | 266198 VITIS AL<br>249525 PAROGE<br>173444 ACOFAR | DE COLUTORIO 400-<br>INCY PACK ORALC P<br>DERMACEITE DE ALI | 100 ML 7,8<br>ASTAESPECIA<br>MENDRAS DULO | 12,35<br>CES 16,35 |         | 6      |
| L<br>J      | Artículo                                          | Descripción                                                 |                                           | Pvp.               | Etiquet | 3      |
| 4           |                                                   |                                                             |                                           |                    | -       |        |
| ₩ Mos       | trar PVP Unitario                                 | Posición -Fila Real                                         | - Primera Etique                          | ta 1 📝             | 10      | 10     |
|             |                                                   |                                                             |                                           |                    |         | O alla |

Hacemos clic en "Buscar" y seleccionamos la etiqueta L2960 de Kreamarket.

A continuación, debemos introducir los artículos uno a uno, realizando un intro en cada apartado hasta que el producto introducido este en el interior de la ventana superior y poder realizar la misma operación con los siguientes productos.

Pulsando el botón **Pulsando el botón** se abre una ventana donde se visualizan las etiquetas tal y como quedarán cuando se impriman.

Pulsando el botón 🗾 que tenemos en la lista.

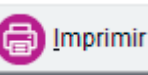

nir se imprimen las etiquetas correspondientes a los diferentes productos

Corta la hoja trasversalment por la última linea de etiquetas impresas. Aprovechar el resto de la hoja para una nueva impresión.

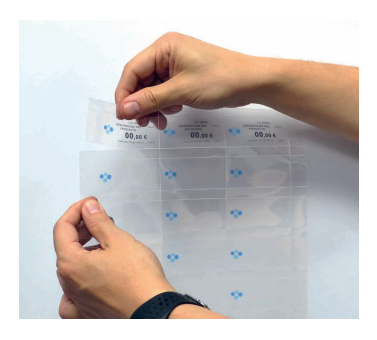

kreamarket SISTEMAS DE MERCHANDISING 393 276 51 74